## FileMaker アプリをダウンロードして開く手順

(iOSのバージョンにより、画面のイメージ・ボタンの位置等が異なります)

1. Safariでダウンロードリンクをタップし、「ダウンロード」をタップします。

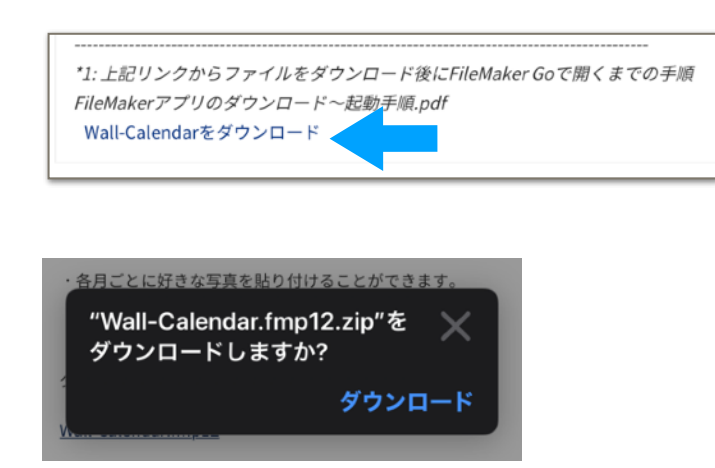

 画面右上の下矢印をタップすると、ファイル名が表示されるので、
 その右側の虫眼鏡をタップして、ダウンロードファイルを表示します。
 (サイズの右側に /? が表示されている場合、まだダウンロード途中です。)
 ダウンロードが完了したら アプリの名称をタップします。

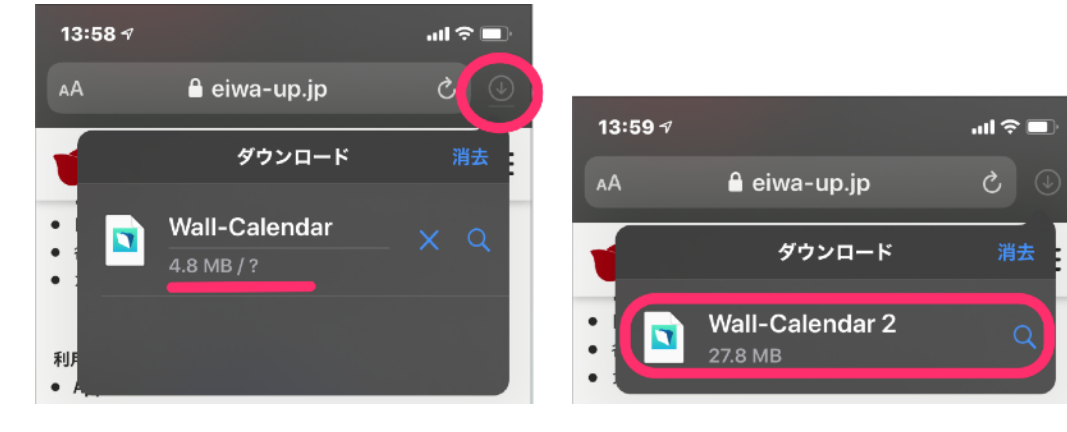

画面右上の上矢印アイコンをタップし、
 アプリアイコンの並びを左にスワイプして「その他」アイコンをタップ、

FileMaker Go にコピーをタップすると、アプリが開く。

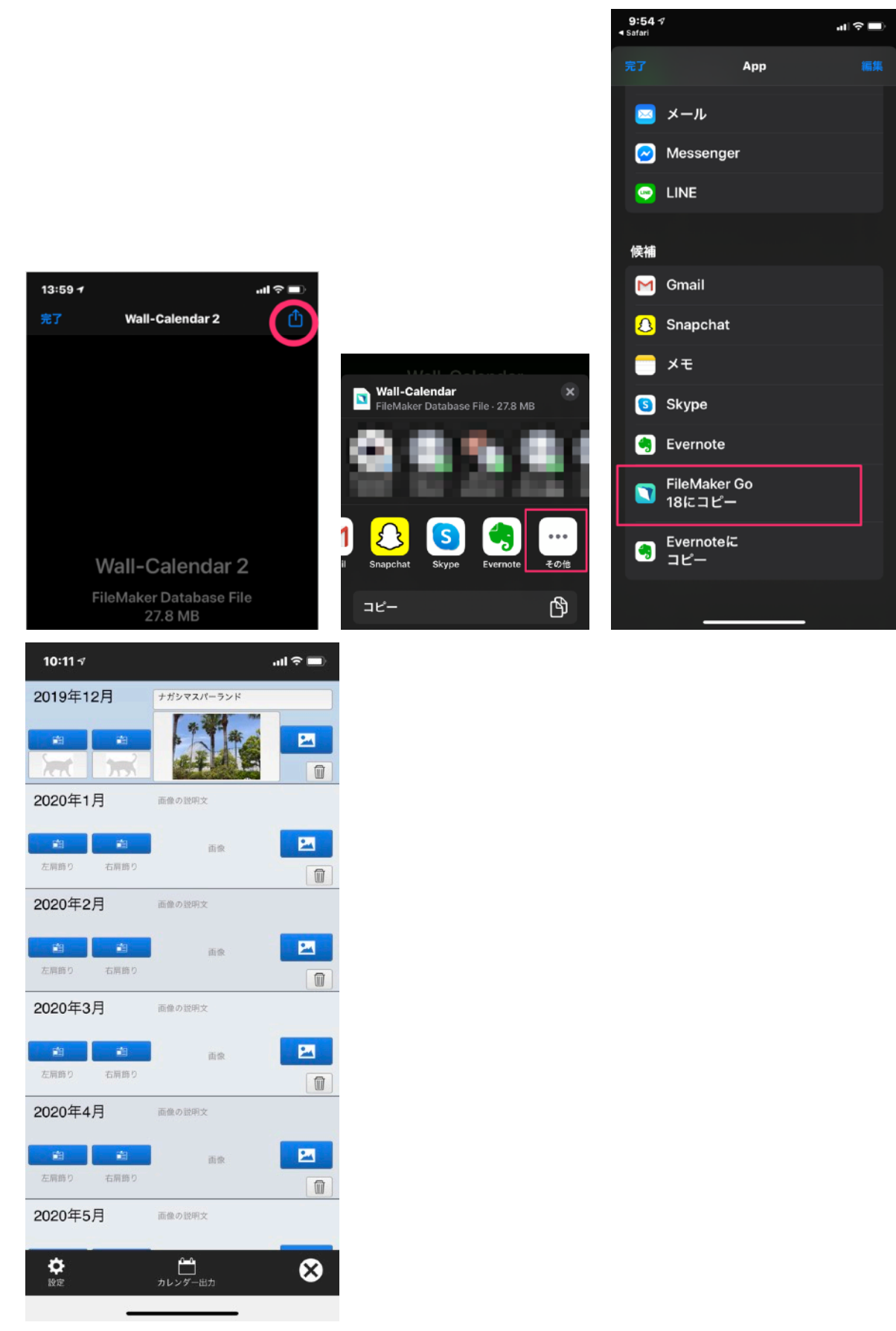